## **OEBB's Monthly Invoice Reconciliation Process**

These instructions are designed to help OEBB entities reconcile the Monthly Billing Statement received on the first business day of each month. The instructions go over the items submitted by OEBB Financial Services and the items in each entity's MyOEBB Document Management area and how these items can be used to reconcile monthly charges.

## Documents in MyOEBB Document Management:

- Final Monthly Invoice Report
- Final Summary Invoice Report

## Documents sent by OEBB Financial Services:

- Monthly Billing Statement
- Retroactive Adjustment Report

## **Document Details:**

#### Final Monthly Invoice Report:

This report is run between 8:00 p.m. the last day of the month and 8:00 a.m. the first day of the month. When finished, it can be located in MyOEBB Document Management.

1

• Example of what you will see in Document Management:

|                |                                              | ba . Chefmanon-Admin Road            | muladay, robidaly 12, 201 |
|----------------|----------------------------------------------|--------------------------------------|---------------------------|
| TDD            | Document Management                          |                                      |                           |
|                |                                              |                                      |                           |
| TBOARD         | Entities: Adel SD 21                         |                                      |                           |
| Codes          | Document                                     | Description                          | Uploaded                  |
| s Setup        | Inv FEB15 adel sd 21 013115 22:06:05.xls     | Final_Invoice_report - FEB15         | 01-31-15                  |
| Cotup          | Sum inv FEB15 adel sd 21 013115 21:08:01.xls | Final_Summary_Invoice_Report - FEB15 | 01-31-15                  |
| Setup          | Inv JAN15 adel sd 21 123114 22:14:48.xls     | Final_Invoice_report - JAN15         | 12-31-14                  |
| / Setup        | Sum inv JAN15 adel sd 21 123114 21:09:19.xls | Final_Summary_Invoice_Report - JAN15 | 12-31-14                  |
| nagement       | Inv DEC14 adel sd 21 113014 22:04:08.xls     | Final_Invoice_report - DEC14         | 11-30-14                  |
| Management     | Sum inv DEC14 adel sd 21 113014 21:05:03.xls | Final_Summary_Invoice_Report - DEC14 | 11-30-14                  |
| ent Management | Inv NOV14 adel sd 21 103114 22:31:10.xls     | Final_Invoice_report - NOV14         | 10-31-14                  |
| ent Requests   | Sum inv NOV14 adel sd 21 103114 21:11:40.xls | Final_Summary_Invoice_Report - NOV14 | 10-31-14                  |
| Management     | Inv OCT14 adel sd 21 093014 22:16:42.xls     | Final_Invoice_report - OCT14         | 09-30-14                  |
| nd Management  | Sum inv OCT14 adel sd 21 093014 21:05:39.xls | Final_Summary_Invoice_Report - OCT14 | 09-30-14                  |
| nt Management  | Inv OCT14 adel sd 21 091614 15:06:03.xls     | Final_Invoice_report - OCT14         | 09-16-14                  |
|                | Inv OCT14 adel sd 21 091614 10:32:40.xls     | Final_Invoice_report - OCT14         | 09-16-14                  |
| age Alerts     | Sum inv SEP14 adel sd 21 090214 02:33:19.xls | Final_Summary_Invoice_Report - SEP14 | 09-02-14                  |
|                | Inv SEP14 adel sd 21 090114 12:53:11.xls     | Final_Invoice_report - SEP14         | 09-01-14                  |
| interface      | Inv AUG14 adel sd 21 081114 17:40:48.xls     | Final_Invoice_report - AUG14         | 08-11-14                  |
| Mart           | Inv AUG14 adel sd 21 080114 07:10:17.xls     | Final_Invoice_report - AUG14         | 08-01-14                  |
| erface         | Sum inv AUG14 adel sd 21 080114 01:36:42.xls | Final_Summary_Invoice_Report - AUG14 | 08-01-14                  |
|                | DEV Terms Extension Adel 20140703.xlsx       | DEV Extension Term                   | 07-03-14                  |
|                | Inv JUL14 adel sd 21 070114 04:27:54.xls     | Final_Invoice_report - JUL14         | 07-01-14                  |
|                | Sum inv JUL14 adel sd 21 070114 00:22:23.xls | Final_Summary_Invoice_Report - JUL14 | 07-01-14                  |
|                | Inv JUN14 adel sd 21 060114 02:52:40.xls     | Final_Invoice_report - JUN14         | 06-01-14                  |
|                | Sum inv JUN14 adel sd 21 053114 23:36:01.xls | Final_Summary_Invoice_Report - JUN14 | 05-31-14                  |
|                | Inv MAY14 adel sd 21 050114 03:26:37.xls     | Final_Invoice_report - MAY14         | 05-01-14                  |
|                | Sum inv MAY14 adel sd 21 043014 23:53:28.xls | Final_Summary_Invoice_Report - MAY14 | 04-30-14                  |
|                | Inv APR14 adel sd 21 040114 03:57:01.xls     | Final_Invoice_report - APR14         | 04-01-14                  |
|                | Select Document                              | Rowse Description:                   | Linka                     |

• Partial example of the Final Invoice:

| Involce Report for Baker &D &J, Month: January |           |                |            |                  |                              |         |     |        |         |        |        |         |          |  |
|------------------------------------------------|-----------|----------------|------------|------------------|------------------------------|---------|-----|--------|---------|--------|--------|---------|----------|--|
|                                                |           |                |            | MEDICAL/RX RATES |                              |         |     |        |         |        |        |         |          |  |
| SD ID                                          | ENUMBER   | EMPLOYEE NAME  | EMP<br>CD. | CARR.            | PLAN                         | Pin Cd  | Cnt | Comp   | EmpOnly | Emp&8p | Emp&Ch | Emp&Fm  | Cov Dt   |  |
|                                                | E00123456 | ALMOND, SAM    | LF         |                  |                              |         |     |        |         |        |        |         |          |  |
|                                                | E00123456 | BALDWIN, KAM   | LF         | 800              | H Statewide - Composite      | MMEDHCA | 2   | 840.99 |         |        |        |         | 1-Oct-13 |  |
|                                                | E00123456 | CAT, HAT       | CP         | ODS              | H Statewide - Composite      | MMEDHCA | 1   | 840.99 |         |        |        |         | 1-Oct-13 |  |
|                                                | E00123456 | DONALD, DUCK   | CF         | 800              | H Statewide - Composite      | MMEDHCA | 2   | 840.99 |         |        |        |         | 1-0ct-13 |  |
|                                                | E00123456 | EAGLE, KELLY   | LF         | 800              | H Statewide - Composite      | MMEDHCA | 1   | 840.99 |         |        |        |         | 1-Oct-13 |  |
| L196974                                        | E00123456 | FALCON, BLUE   | LF         | 006              | H Statewide - Composite      | MMEDHCA | 2   | 840.99 |         |        |        |         | 1-Oct-13 |  |
|                                                | E00123456 | GAME, DAY      | LF         |                  |                              |         |     |        |         |        |        |         |          |  |
|                                                | E00123456 | HAPPY, YOU     | LF         | 800              | H Statewide - Composite      | MMEDHCA | 2   | 840.99 |         |        |        |         | 1-8ep-14 |  |
| BE98945                                        | E00123456 | KEEPING, UP    | LF         |                  |                              |         |     |        |         |        |        |         |          |  |
|                                                | E00123456 | LARRY, BIRD    | LF         |                  |                              |         |     |        |         |        |        |         |          |  |
|                                                | E00123456 | MAKING, PLAYS  | RA         | 006              | H Statewide - Tiered/Retiree | MMEDHTR | 1   |        | 353.36  |        |        |         | 1-Jul-14 |  |
|                                                | E00123456 | OPEN, GAME     | LF         |                  |                              |         |     |        |         |        |        |         |          |  |
|                                                | E00123456 | SEATTLE, HAWKS | RL         | 800              | C Statewide - Tiered/Retiree | MMEDCTR | 6   |        |         |        |        | 1680.91 | 1-Oct-13 |  |

This invoice is in HTML. See below for instructions on how to save into Excel.

#### Final Summary Invoice Report:

This report is run between 8:00 p.m. the last day of the month and 8:00 a.m. the first day of the month. When finished, it can be located in MyOEBB Document Management.

• Example of what you will see in Document Management:

|                     | Document Management                          |                                      |          |  |  |
|---------------------|----------------------------------------------|--------------------------------------|----------|--|--|
| FRR                 |                                              |                                      |          |  |  |
| IT BOARD            | Entities: Adel SD 21                         |                                      |          |  |  |
| Codes               | Document                                     | Description                          | Uploaded |  |  |
| s Setup             | Inv FEB15 adel sd 21 013115 22:06:05.xls     | Final_Invoice_report FEB15           | 01-31-15 |  |  |
| t Satur             | Sum inv FEB15 adel sd 21 013115 21:08:01.xls | Final_Summary_Invoice_Report - FEB15 | 01-31-15 |  |  |
| setup               | Inv JAN15 adel sd 21 123114 22:14:48.xls     | Final_Invoice_report - JAN15         | 12-31-14 |  |  |
| ∉ Setup             | Sum inv JAN15 adel sd 21 123114 21:09:19.xls | Final_Summary_Invoice_Report - JAN15 | 12-31-14 |  |  |
| inagement           | Inv DEC14 adel sd 21 113014 22:04:08.xls     | Final_Invoice_report - DEC14         | 11-30-14 |  |  |
| t Management        | Sum inv DEC14 adel sd 21 113014 21:05:03.xls | Final_Summary_Invoice_Report - DEC14 | 11-30-14 |  |  |
| ent Management      | Inv NOV14 adel sd 21 103114 22:31:10.xls     | Final_Invoice_report - NOV14         | 10-31-14 |  |  |
| ent Requests        | Sum inv NOV14 adel sd 21 103114 21:11:40.xls | Final_Summary_Invoice_Report - NOV14 | 10-31-14 |  |  |
| r Management        | Inv OCT14 adel sd 21 093014 22:16:42.xls     | Final_Invoice_report - OCT14         | 09-30-14 |  |  |
| - Management        | Sum inv OCT14 adel sd 21 093014 21:05:39.xls | Final_Summary_Invoice_Report - OCT14 | 09-30-14 |  |  |
| ent management      | Inv OCT14 adel sd 21 091614 15:06:03.xls     | Final_Invoice_report - OCT14         | 09-16-14 |  |  |
| 6 - C C C C C C C C | Inv OCT14 adel sd 21 091614 10:32:40.xls     | Final_Invoice_report - OCT14         | 09-16-14 |  |  |
| age Alerts          | Sum inv SEP14 adel sd 21 090214 02:33:19.xls | Final_Summary_Invoice_Report - SEP14 | 09-02-14 |  |  |
| 1                   | Inv SEP14 adel sd 21 090114 12:53:11.xls     | Final_Invoice_report - SEP14         | 09-01-14 |  |  |
| Interface           | Inv AUG14 adel sd 21 081114 17:40:48.xls     | Final_Invoice_report - AUG14         | 08-11-14 |  |  |
| Mart                | Inv AUG14 adel sd 21 080114 07:10:17.xls     | Final_Invoice_report - AUG14         | 08-01-14 |  |  |
| erface              | Sum inv AUG14 adel sd 21 080114 01:36:42.xls | Final_Summary_Invoice_Report - AUG14 | 08-01-14 |  |  |
|                     | DEV Terms Extension Adel 20140703.xlsx       | DEV Extension Term                   | 07-03-14 |  |  |
|                     | Inv JUL14 adel sd 21 070114 04:27:54.xls     | Final_Invoice_report - JUL14         | 07-01-14 |  |  |
|                     | Sum inv JUL14 adel sd 21 070114 00:22:23.xls | Final_Summary_Invoice_Report - JUL14 | 07-01-14 |  |  |
|                     | Inv JUN14 adel sd 21 060114 02:52:40.xls     | Final_Invoice_report - JUN14         | 06-01-14 |  |  |
|                     | Sum inv JUN14 adel sd 21 053114 23:36:01.xls | Final_Summary_Invoice_Report - JUN14 | 05-31-14 |  |  |
|                     | Inv MAY14 adel sd 21 050114 03:26:37.xls     | Final_Invoice_report - MAY14         | 05-01-14 |  |  |
|                     | Sum inv MAY14 adel sd 21 043014 23:53:28.xls | Final_Summary_Invoice_Report - MAY14 | 04-30-14 |  |  |
|                     | Inv APR14 adel sd 21 040114 03:57:01.xls     | Final_Invoice_report - APR14         | 04-01-14 |  |  |
|                     |                                              |                                      |          |  |  |

• Partial example of the Final Summary Invoice:

#### Plan Summary Invoice Report Month: January

| EE: Entity Name SD 21                |                                      |        |           |        |               |        |                      |        |               |        |       |        |
|--------------------------------------|--------------------------------------|--------|-----------|--------|---------------|--------|----------------------|--------|---------------|--------|-------|--------|
| Plans                                | Composite                            |        | Emp. Only |        | Emp. & Spouse |        | Emp. &<br>Child(ren) |        | Emp. & Family |        | Total |        |
|                                      |                                      | Amount | Cnt       | Amount | Cnt           | Amount | Cnt                  | Amount | Cnt           | Amount | Cnt   | Amount |
| Oregon Dental Service (ODS) Med PLAN | Dregon Dental Service (ODS) Med PLAN |        |           |        |               |        |                      |        |               |        |       |        |
| A Statewide - Composite              |                                      | 0      | 0         | 0      | 0             | 0      | 0                    | 0      | 0             | 0      | 0     | 0      |
| A Statewide - Tiered                 |                                      | 0      | 1         | 810.81 | 0             | 0      | 0                    | 0      | 0             | 0      | 1     | 810.81 |
| A Statewide - Tiered/Retiree         |                                      | 0      | 0         | 0      | 0             | 0      | 0                    | 0      | 0             | 0      | 0     | 0      |
| A Summit - Composite                 |                                      | 0      | 0         | 0      | 0             | 0      | 0                    | 0      | 0             | 0      | 0     | 0      |

This document is in HTML. See below for instructions on how to save into Excel.

#### **Monthly Billing Statement:**

This document is emailed to the contact on file between 8:00 a.m. and noon on the first business day of each month.

• Partial example of the Monthly Billing Statement:

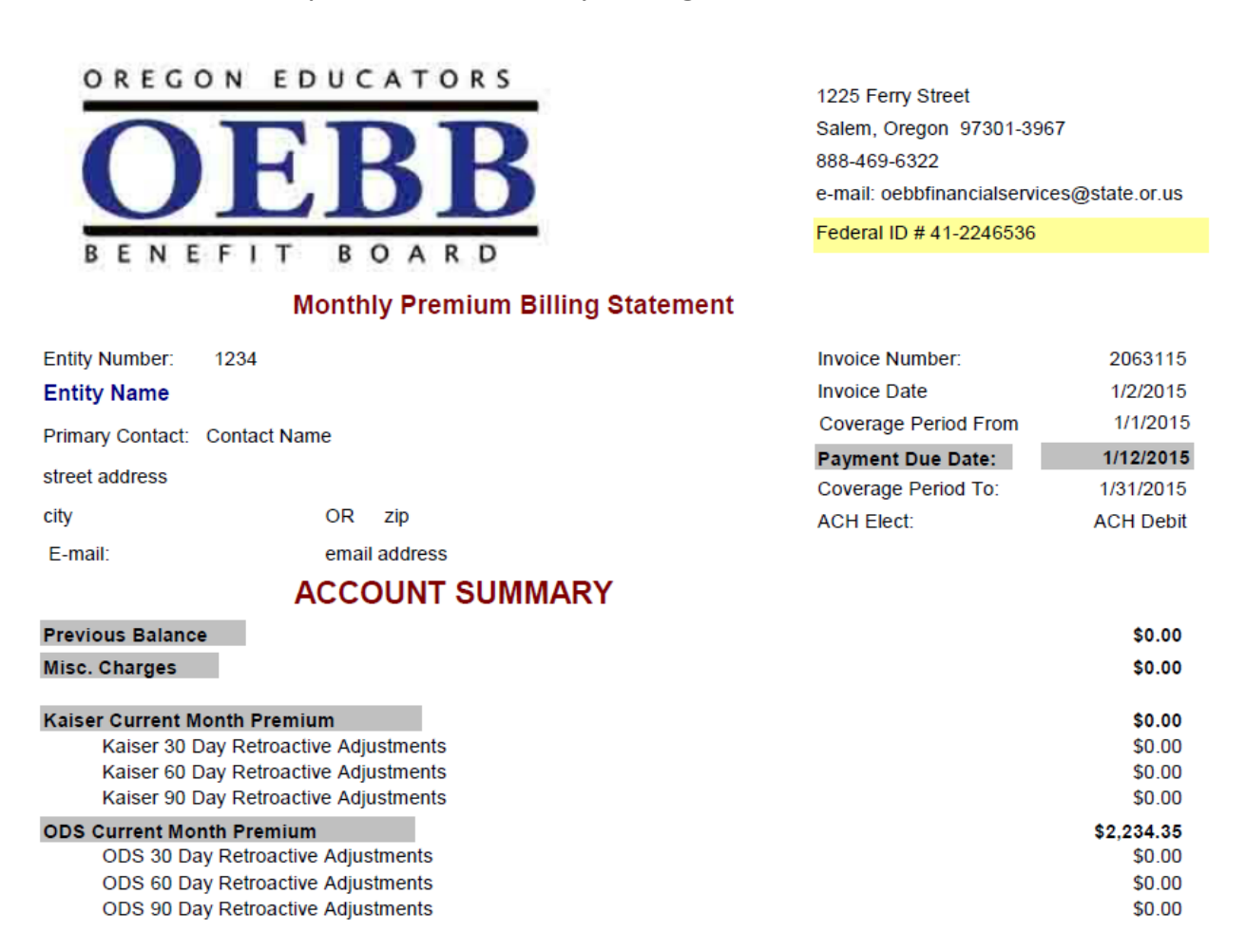

# If you have EAP services through OEBB, these charges will show on the bottom of the Monthly Billing Statement:

| Reliant Behavior Health Premium                  | EAP Member Count:          | <u>216</u>            |          |          | \$172.80 |
|--------------------------------------------------|----------------------------|-----------------------|----------|----------|----------|
| EAP Additional Hours @ 125.00/Hr divided by 12 M | Months Hrs Purchased:      | O Hrs Used TD:        | <u>0</u> |          | \$0.00   |
| EAP Additional Hours @ 150.00/Hr Lump Sum in N   | Month of Purchase Hrs Purc | hased: <u>0</u> Hrs U | lsed TD: | <u>0</u> | \$0.00   |
| Total EAP Monthly Premium                        |                            |                       |          |          | \$172.80 |

#### **Retroactive Adjustment Report:**

This report is uploaded to the MyOEBB Document Management area between noon and 4:00 p.m. on the first business day of each month.

• Example of what you will see in Document Management:

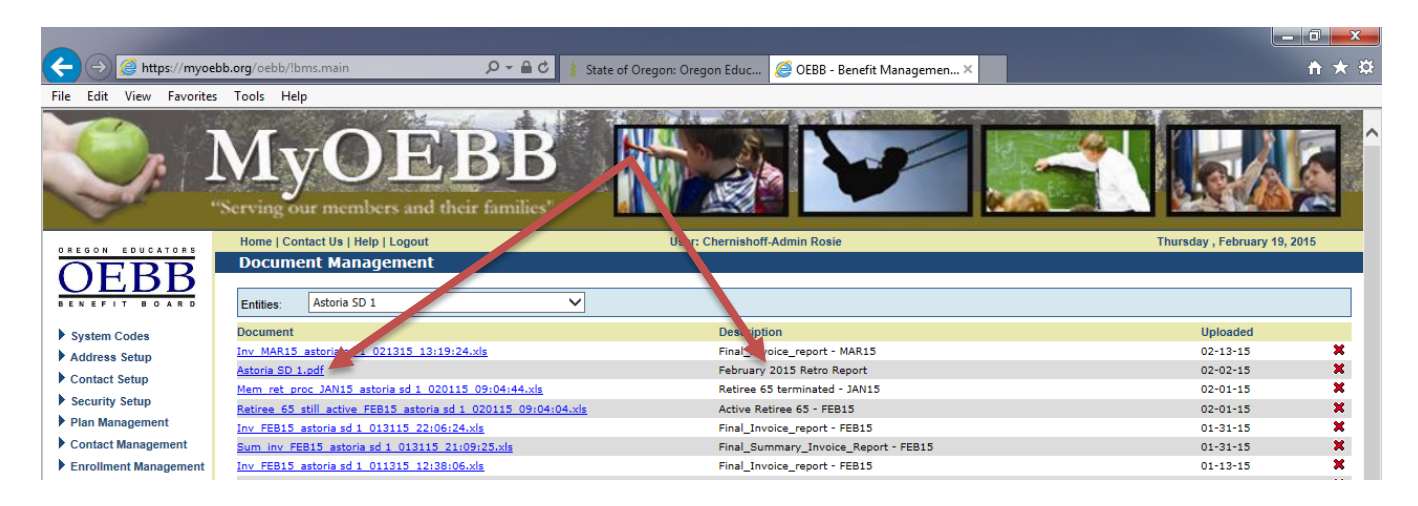

• Partial example of the Monthly Retro Adjustment Report:

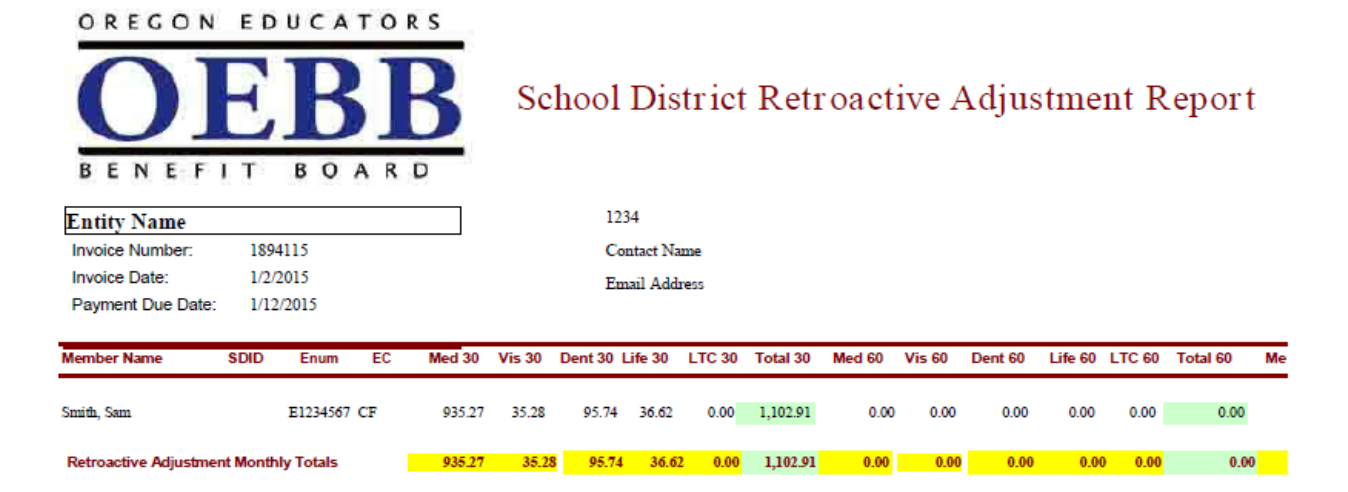

## **Reconciliation Process:**

#### Step 1

Download the Final Monthly Invoice Report from Document Management to Excel. (Instructions on how to save to Excel are below.)

Customize the invoice as needed (hide/delete columns or rows).

Go to the very end of this report, to the "Total" column. This column is highlighted in yellow. Sum this column at the bottom of the invoice report.

#### Step 2

Open the Monthly Billing Statement (PDF format). Manually sum the "Carrier Name" Current Month Premiums together to get a total for each carrier; example: Kaiser Current Month Premium.

Do not add the EAP charges to this total. EAP charges are not included on the Final Monthly Invoice Report.

The total current charges on this report will equal the amount on the Final Monthly Invoice Report.

#### Step 3

Open the Retroactive Adjustment Report. This report identifies all 30, 60, 90 and over 90 day retroactive adjustments. The retros are separated by plan type - Medical, Dental, Vision, Life and LTC. All retro adjustments for Standard Insurance will be totaled in the Life column (including life, disability and AD&D plans). Any changes that go over 90 days will be summed in the "over 90 day" column.

• NOTE: If you have an amount in the over 90 day column, you will most likely have a 30, 60, or 90 day adjustment that can help you identify what coverage the over 90 day adjustment is for. If not, please call OEBB Member Services at 888-469-6322 and ask to speak with Financial Services.

Use the Retro Adjustment Report to reconcile the retro adjustments on the Monthly Billing Statement. On the Retro Adjustment Report, the retro amounts will be identified by member. On the Monthly Billing Statement, the retro amounts will be found under the Carrier ## Retroactive Adjustment section (example: Kaiser 30 Day Retroactive Adjustments).

Bottom line: All retroactive adjustments shown on the Retro Adjustment Report will equal the retroactive adjustments on the Monthly Billing Statement.

By using the Final Invoice Report (deposited to MyOEBB Document Management) and the Retro Adjustment Report (deposited to MyOEBB Document Management), you can reconcile to the amounts charged on the Monthly Billing Statement (delivered via email).

## Items to Note:

In order to reconcile successfully, use the **Final** Monthly Invoice Report discussed above. This will be the most accurate document. Because changes are made "real-time" in MyOEBB, if you run an invoice report before or after the first business day of the month, it will NOT match the Monthly Billing Statement.

The Final Monthly Invoice Report will show all active members as of the last day of the previous month. For example, if on 2/1/2015 at 9:00 a.m. you terminated a member's coverage back to 1/31/2015, this member's coverage WILL still show active on the February Final Monthly Invoice Report (which was run the night before). You WILL be billed for this member's coverage in February, but then on the March Final Invoice Report you will see a 30 day retroactive adjustment for this member's February coverage.

## How to save files into Excel:

Follow these steps to save the Final Invoice and Summary Invoice reports located in Document Management into Excel.

- Go to Document Management
- Right click on the file you want to open
- Select "save target as"
- Save to your desktop
  - NOTE: Save as type: keep this as an HTML Document (\*.htm)
- Open a blank Excel spreadsheet (not full screen)
- Find the document you saved on your desktop
- Drag the HTML file from your desktop into the empty Excel spreadsheet by clicking on it and holding your mouse button down while you move it into the open Excel spreadsheet.
- When you save this Excel file remember to change it to .xls or .xlsx

## Running Invoice Reports before the Reports are Final:

You can run a draft invoice report any time throughout the month. All enrollments are entered into the MyOEBB system in real time, so any time a change to an enrollment is made, it will reflect on the next draft invoice report.

To run a draft invoice report:

- On the left side of your MyOEBB screen, go to the Reports section;
- Select Invoice Report;
- Select the month/year for which you are balancing your Payroll;
- Save to Excel

This will allow you to use the enrollments in place at the time you run this to balance to your payroll.

If it is November 15<sup>th</sup> and you are working on your December payroll, the report month you would want in your report would be December.

If the invoice does not look correct, you have time to change the enrollment of the member in question. Once the correction is made, you can re-run your draft invoice to make sure it is in balance with your payroll deductions.